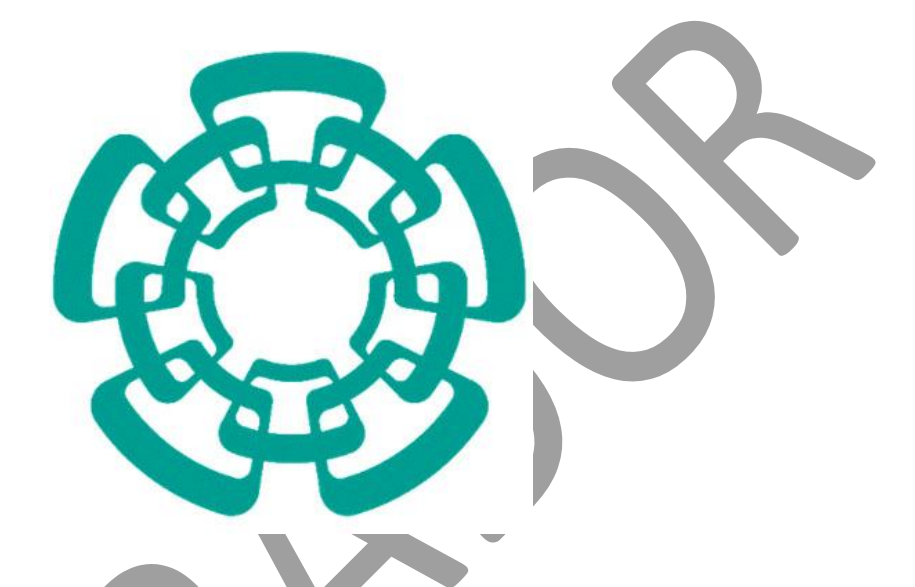

## CENTRO DE INVESTIGACIÓN Y DE ESTUDIOS AVANZADOS DEL I.P.N.

Sistema de Gestión Integral Institucional (SGII).

Pedidos/Contratos Consolidados.

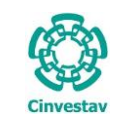

# Pedidos/Contratos Consolidados.

### Foráneas

## Contenido

| A. ACCESO AL SISTEM | A DE GESTIÓN INTEGRAL INSTITUCIO | NAL | 3 |
|---------------------|----------------------------------|-----|---|
| ELEMENTOS DE LA VEI | NTANA                            |     | 6 |
| 1. PEDIDOS/CONTRAT  | OS CONSOLIDADOS                  |     |   |
| 1.1 PEDIDOS         |                                  |     |   |

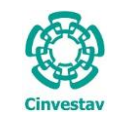

# A. Acceso al Sistema de Gestión Integral Institucional

Fecha de Emisión:

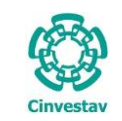

#### Acceso al Sistema de Gestión Integral Institucional

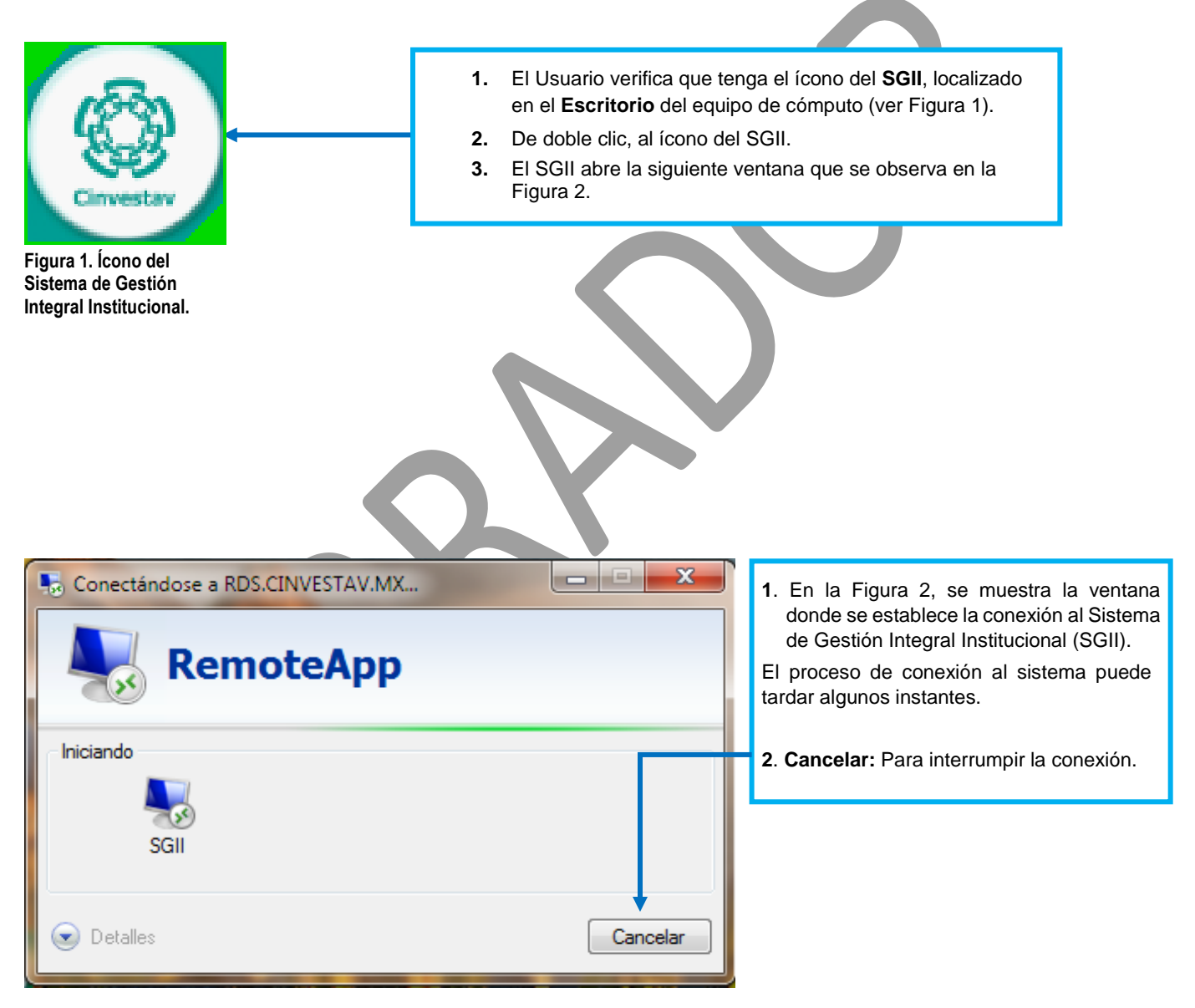

Figura 2. Conexión al servidor

| Fecha de Emisión <sup>.</sup> | Fecha de Revisión | Versión: 1.0 |
|-------------------------------|-------------------|--------------|

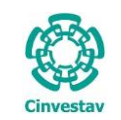

| SISTEMA                                                                                                    | DE GESTIÓN INTEGRAL INSTITUCIONAL                                                                                                    |
|----------------------------------------------------------------------------------------------------|----------------------------------------------------------------------------------------------------|
|                                                                                                    | Acceso al Sistema                                                                                                    |
| (T)                                                                                                    | Usuario <u>A</u> ceptar                                                                                                    |
| Cinvestav                                                                                                    | Contraseña                                                                                                    |
| Centro de Investigación y o<br>Avanzados del Instituto Polne                                                                                  | de Estudios<br>écnico Nacional                                                                                                    |
| Version: 16.11.23                                                                                                    | Cambiar Contraseña Recordar Contraseña                                                                                                    |
|                                                                                                    | Figura 3. Ventana de Acceso al SGII.                                                                                                    |
| La Figura 3 muestra, la ventana principal pa<br>1. Captura Usuario y Contraseña cor<br>2. Los botones:                                        | ara el acceso al <b>Sistema de Gestión Integral Institucional (SGII).</b><br>rrespondientes para ingresar al SGII.                                                                                                    |
| Aceptar: Permite ingresar al Me<br>Cancelar: Termina la sesión.                                                                               | lenú Principal del SGII.                                                                                                    |
| <ol> <li>El Usuario puede modificar la contra<br/>4. En caso de no recordar la contrasi<br/>información necesaria para recuperarla</li> </ol> | asena, de clic al boton <b>Cambiar Contrasena</b> .<br>ieña, de clic al botón <b>Recordar Contraseña</b> . El SGII le proporcionar<br>a.                                                                                                    |
| NOTA: La asignación del Nombre de Usuari<br>de acuerdo al perfil o permisos para ingresa                                                      | io y Contraseña para entrar al Sistema, son otorgadas por el administra<br>ar a las opciones y las actividades que realiza el usuario.                                                                                                    |
|                                                                                                    | P + 6 € Cento de Investación v d ×                                                                                                    |
|                                                                                                    | Contro de lovestapado y se Etabado Abecados de lorado Pataleona Novaria<br>Contro de lovestapado y a Etabado Abecados de lorado Pataleona Novaria<br>Contro de lovestapado y a Etabado Abecados de lorado Pataleona Novaria<br>Contro de lovestapado y a Etabado Abecados de lorado Pataleona Novaria<br>Contro de lovestapado y a Etabado Abecados de lorado Pataleona Novaria<br>Contro de lovestapado y a Etabado Abecados de lorado Pataleona Novaria<br>Contro de lovestapado y a Etabado Abecados de lorado Pataleona Novaria<br>Contro de lovestapado y a Etabado Abecados de lorado Pataleona Novaria<br>Contro de lovestapado y a Etabado Abecados de lorado Pataleona Novaria<br>Contro de lovestapado y a Etabado Abecados de lovestapado y a Etabado Abecados de lovestapado y a Etabado y a Etabado y a Eta |
| Pulse sobre el icono Cinvestav, el<br>sistema direcciona a la página web de<br>la institución.                                                | L Enteret      INCO      CONOCCENOS      Investation de literative de Beneviera      Investation de literative de Beneviera      Investation de Vision de Beneviera      Investation de Vision de Beneviera      Investation de Vision de Beneviera      Investation de Vision de Beneviera      Investation de Vision de Beneviera      Investation de Vision de Beneviera      Investation de Vision de Beneviera      Investation de Vision de Beneviera      Investation de Vision de Beneviera      Investation de Vision de Vision de Beneviera      Investation de Vision de Vision                         |

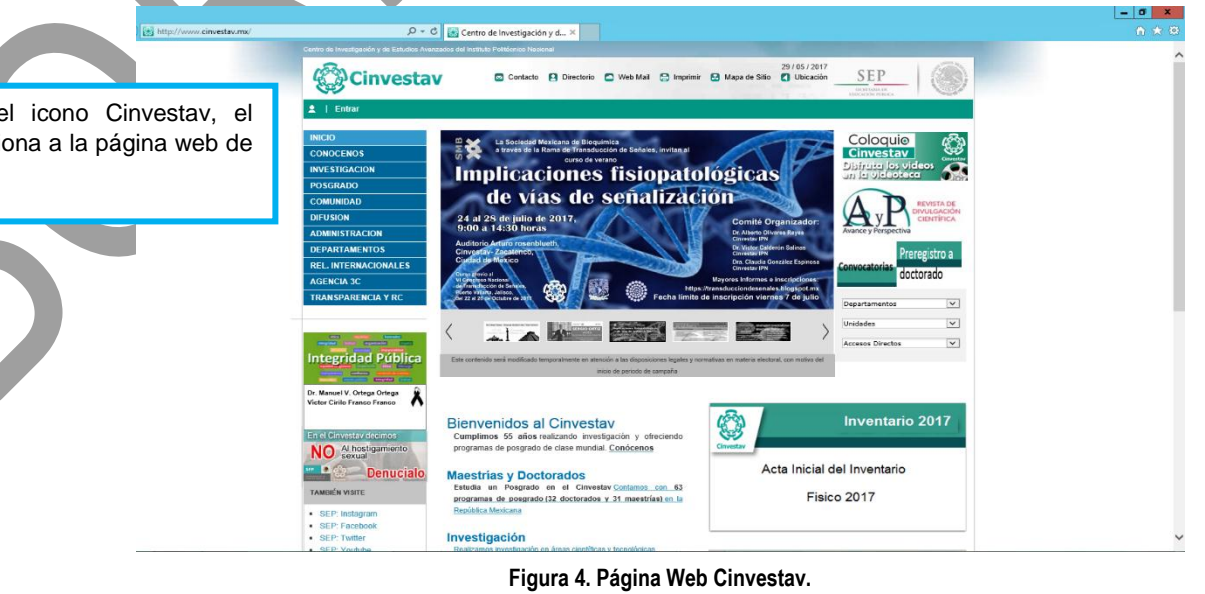

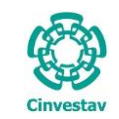

# Elementos de la ventana

| Elemento/Objeto                         | Descripción                                                                                                    | Ilustración                                                                                                    |
|-----------------------------------------|----------------------------------------------------------------------------------------------------|----------------------------------------------------------------------------------------------------|
| Campo de texto.                         | Permite introducir valores o datos,<br>para realizar búsquedas o<br>capturar información.                                                                                                    |                                                                                                    |
| Casilla de<br>verificación.<br>Checkbox | <b>Marcada o Desmarcada</b> : Activa o desactiva, alguna opción o acción que esta enlazada a una funcionalidad del sistema.                                                                              |                                                                                                    |
|                                         | En este tipo de casilla, puede marcar más de una opción.                                                                                                    | Ambos     Directos                                                                                                    |
| Lista desplegable.<br>Combo box         | Al pulsar sobre este elemento,<br>muestra un listado que permite al<br>usuario, seleccionar un valor de la<br>lista.                                                                                     | CARGO                                                                                                    |
| Botón.                                  | Ejecuta o desencadena una acción, en el sistema.                                                                                                    | IMPRIME                                                                                                    |
| Panel o bandeja de<br>información.      | Muestra una serie de información,<br>asociada a un tema, mediante<br>columnas que describen parte de<br>la información. Permitiendo al<br>usuario, visualizar detalladamente<br>registros e información. | Bescripcion     REQUERSOS EISCALES     COMPROBACIONES DE IMERCANCIAS EN TRANSITO DE EJERC ANT:     REQUERSOS DE PROVECTOS ESPECIALES Y FIDEICOMISOS     REQUERSOS DE INGRESOS PROPIOS     COMPROBACIONE SDE PROY ESPECIALES Y FID DE EJERC ANT:     COMPROBACION GASTOS POR COMPROBAR, DE EJERC ANT:     DOVIACIONES     T |
| Área de texto.                          | Es un campo para mostrar o capturar texto de varias líneas.                                                                                                    | Anticipos a Proveedores                                                                                                    |
| Botones de<br>Control                   | En la esquina superior derecha se<br>encuentran los botones para<br>Minimizar, Maximizar/Restaurar y<br>Cerrar las ventanas en uso.                                                                      |                                                                                                    |

Tabla 1. Elementos en la Ventana.

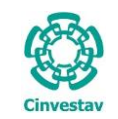

# 1. Pedidos/Contratos Consolidados.

**Consolidación**: La integración en un procedimiento de contratación de los requerimientos de varias unidades administrativas de una dependencia o entidad o entre varias dependencias y/o entidades.

**DEFINICIÓN DE LAS CONTRATACIONES CONSOLIDADAS.** Son una estrategia de contratación, cuyo fundamento legal es el artículo 17 de la Ley de Adquisiciones, Arrendamientos y Servicios del Sector Público (LAASSP), mediante la cual los requerimientos de varias unidades administrativas de una dependencia o entidad o de varias dependencias y/o entidades, se agregan, con la finalidad de que los contratos correspondientes sean adjudicados mediante un procedimiento de contratación único, con el fin de obtener mejores condiciones en cuanto a precio.

El Gobierno Federal cuenta con las contrataciones consolidadas para la adquisición y arrendamiento de bienes muebles y la obtención de la prestación de servicios, mediante las cuales varias dependencias y entidades se agrupan para realizar dichas contrataciones respecto de bienes, arrendamientos y servicios que requieran de manera estandarizada.

Las contrataciones consolidadas se dirigieron a la contratación de bienes y servicios, tales como el aseguramiento de bienes patrimoniales de la Secretaría de Economía y su sector coordinado, el servicio de mensajería y paquetería local, nacional e internacional para el Fondo Nacional de Fomento al Turismo y sus filiales, el servicio integral del centro de atención telefónica para la Secretaria de Comunicaciones y Transportes y diversos organismos descentralizados, entre otros bienes y servicios.

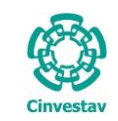

| •                                   | Add   | quisiciones Almacen Inventario Nomina       | SRH (  | Obra Gestion Herramientas Salir Ventana ?        |
|-------------------------------------|-------|---------------------------------------------|--------|--------------------------------------------------|
|                                     | 5     | Catálogos                                   | •      | ." (Henry Ford)                                  |
|                                     | 4     | Parametros Adquisiciones                    |        |                                                  |
|                                     |       | Seguimiento de Ordenes de Pago              |        | 6730                                             |
|                                     |       | Compradores                                 |        |                                                  |
| 1 Desde el Menú Principal acceder a |       | Programa Anual de Adquisiciones             | +      |                                                  |
|                                     |       | Facturas a Cadenas Productivas              |        |                                                  |
| Rad/Ctop                            |       | Administracion de Contratos                 | ÷.     |                                                  |
| Peu/Clos.                           |       | Reportes de Aquisiciones                    |        |                                                  |
|                                     |       | Reporte Diario                              |        | Cinvostav                                        |
| 2 El SGII abre la ventana           |       | Impresión Contrato/Pedido                   |        | Cirvestav                                        |
| Consolidación Boquisicionos         |       | Control de Pagos                            | •      |                                                  |
|                                     |       | Reasignación de Requisiciones               |        |                                                  |
| de Adquisiciones, se observa        |       | Ventanilla                                  |        |                                                  |
| en la Figura 6.                     |       | Ventanilla E-Commerce                       |        |                                                  |
|                                     |       | Reporte de Requisiciones                    |        |                                                  |
|                                     |       | Requisiciones de Importaciones              |        |                                                  |
|                                     |       | Pagadores Importaciones                     |        |                                                  |
|                                     |       | Reporte de Requisiciones Comprador          |        |                                                  |
|                                     |       | Cancelación de Contrato(s) / Pedido(s)      |        |                                                  |
|                                     |       | Registro de Pago por Sanción                |        | J                                                |
|                                     |       | Condonacion de Sanción                      |        | 11                                               |
|                                     |       | Contratos                                   |        |                                                  |
|                                     |       | Reportes                                    | •      |                                                  |
|                                     |       | Prorroga Pedidos                            |        |                                                  |
|                                     |       | Procesos de Licitaciones                    | +      |                                                  |
|                                     |       | Autoriza Ped. y/o Cto. [Generar Conv. Mod.] |        |                                                  |
|                                     |       | Evaluación Cédula Honorarios                |        |                                                  |
|                                     |       | Contabilidad en Línea                       | +      |                                                  |
|                                     |       | Consolidación Ped/Ctos                      |        | ico Nacional 2508, Col. San Pedro Zacatenco,     |
|                                     | Fig   | ura 6. Acceso a Consolidación P             | ed/Cto | <u>e na anno éirite de Mérice Dimite Federal</u> |
|                                     | i iyi | and of Acceso a consolidation F             |        | U.                                               |

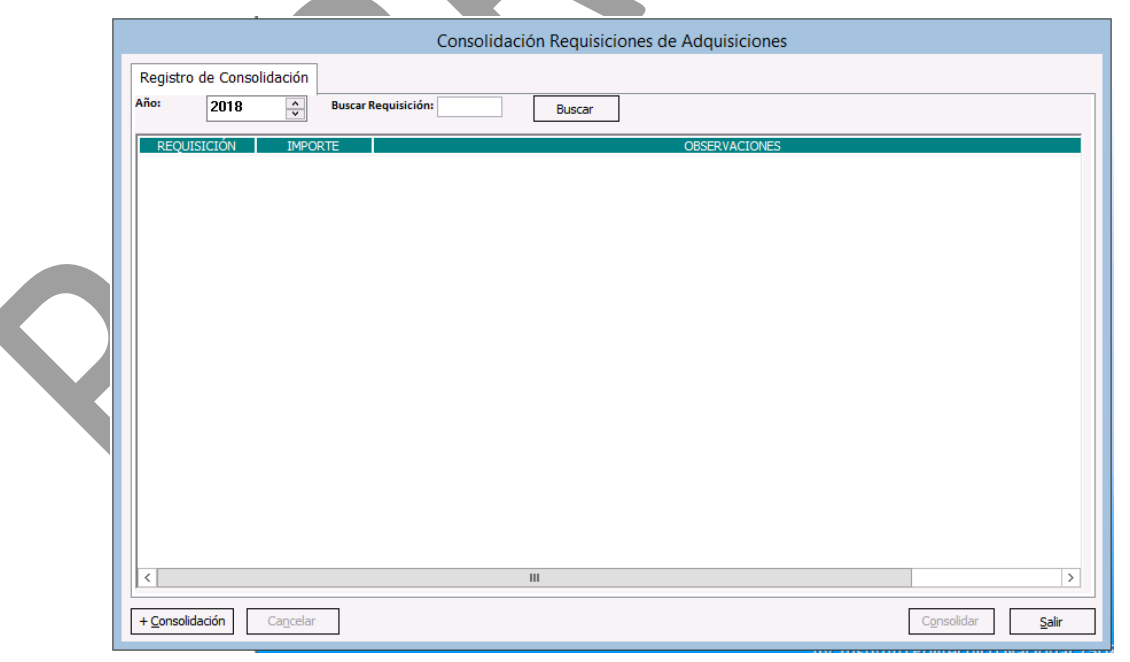

#### Figura 5. Consolidación Requisiciones de Adquisiciones.

| Fecha de Emisión: | Fecha de Revisión: | Versión: 1.0 |
|-------------------|--------------------|--------------|
|-------------------|--------------------|--------------|

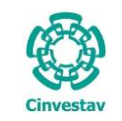

| CENTRO DE INVESTIGACIÓN Y DE ESTUDIOS AVANZADOS DEL INSTITUTO                              | ALOH                 | 9 DE 24   |
|--------------------------------------------------------------------------------------------|----------------------|-----------|
| POLITÉCNICO NACIONAL                                                                       | SISTEMA              | SGII      |
| COORDINACIÓN GENERAL DE SERVICIOS DE TECNOLOGÍAS DE LA INFORMACIÓN Y LAS<br>COMUNICACIONES | FECHA DE ELABORACIÓN | JULIO-202 |
| PEDIDOS/CONTRATOS CONSOLIDADOS.                                                            | GUIA DE USU          | JARIO     |

| Año:    | 2018       | ÷ Bi       | uscar Requisición: |           | Buscar   |                                                              |  |
|---------|------------|------------|--------------------|-----------|----------|--------------------------------------------------------------|--|
| 🖌 NO. R | EQUISICIÓN | FECHA      | IMPORTE            | ORIGEN    | VER REQ. | AREA 🔺                                                       |  |
| 2018 -  | 20         | 10/01/2018 | \$8,352,946.56     | CONTRATOS | Mostrar  | OFICINA DEL SUBDIRECTOR DE SERVICIOS Y MANTENIMIENTO         |  |
| 2018 -  | 128        | 30/01/2018 | \$40,451.10        | PEDIDOS   | Mostrar  | OFICINA DEL JEFE DEL DEPARTAMENTO DE FISICA                  |  |
| 2018 -  | 201        | 01/02/2018 | \$4,012.32         | PEDIDOS   | Mostrar  | TALLERES                                                     |  |
| 2018 -  | 251        | 07/02/2018 | \$7,354.35         | PEDIDOS   | Mostrar  | OFICINA DEL JEFE DEL DEPARTAMENTO DE TOXICOLOGIA             |  |
| 2018 -  | 389        | 13/02/2018 | \$18,014.80        | PEDIDOS   | Mostrar  | TALLERES                                                     |  |
| 2018 -  | 405        | 13/02/2018 | \$6,954.20         | PEDIDOS   | Mostrar  | OFICINA DEL JEFE DEL DEPARTAMENTO DE TOXICOLOGIA             |  |
| 2018 -  | 411        | 13/02/2018 | \$100,000.00       | CONTRATOS | Mostrar  | OFICINA DEL SECRETARIO ADMINISTRATIVO                        |  |
| 2018 -  | 552        | 20/02/2018 | \$4,305.00         | PEDIDOS   | Mostrar  | OFICINA DEL JEFE DEL DEPARTAMENTO DE BIOTECNOLOGIA Y BIOINGI |  |
| 2018 -  | 565        | 20/02/2018 | \$30,000.00        | PEDIDOS   | Mostrar  | PROG. DE DOCTORADO EN NANOCIENCIAS Y NANOTECNOLOGIA          |  |
| 2018 -  | 620        | 22/02/2018 | \$57,784.93        | CONTRATOS | Mostrar  | INTENDENCIA                                                  |  |
| 2018 -  | 640        | 23/02/2018 | \$23,664.00        | PEDIDOS   | Mostrar  | UPEAL                                                        |  |
| 2018 -  | 642        | 23/02/2018 | \$27,144.00        | PEDIDOS   | Mostrar  | UPEAL                                                        |  |
| 2018 -  | 645        | 23/02/2018 | \$22,272.00        | PEDIDOS   | Mostrar  | UPEAL                                                        |  |
| 2018 -  | 646        | 23/02/2018 | \$359,170.80       | PEDIDOS   | Mostrar  | UPEAL                                                        |  |
| 2018 -  | 647        | 23/02/2018 | \$199,878.80       | PEDIDOS   | Mostrar  | UPEAL                                                        |  |
| 2018 -  | 712        | 27/02/2018 | \$12,235.00        | PEDIDOS   | Mostrar  | PROG. DE DOCTORADO CIENTIFICO Y TECNOLOGICO                  |  |
| 2018 -  | 860        | 06/03/2018 | \$371,200.00       | PEDIDOS   | Mostrar  | OFNA DEL JEFE DEL DEPTO DE SERVS GRALS                       |  |
| 2018 -  | 865        | 06/03/2018 | \$15,407.70        | PEDIDOS   | Mostrar  | UPEAL                                                        |  |
| <       |            |            |                    | 111       |          | >                                                            |  |

**Consolidación Requisiciones de Adquisiciones**. En la ventana se muestran las requisiciones, para proceder a consolidar las que requiera.

- 1. De clic al botón +<u>Consolidación</u>, inmediatamente se despliegan todas las requisiciones de adquisiciones.
- Puede realizar la búsqueda de una Requi, ingresando el No. de Requisición en el campo Buscar Requisición o realizar la búsqueda manual.

Figura 7. Consolidación Requisiciones de Adquisiciones.

| Años ante    |                |                 |           |          |                                                            |
|--------------|----------------|-----------------|-----------|----------|------------------------------------------------------------|
| 2018         | Busca          | ar Requisicion: | Bu        | uscar    |                                                            |
| NO. REQUISIC | IÓN FECHA      | IMPORTE         | ORIGEN    | VER REQ. | AREA                                                       |
| 2018 - 4571  | 13/07/2018     | \$95,700.00     | PEDIDOS   | Mostrar  | OFICINA DEL JEFE DEL DEPARTAMENTO DE FISICA                |
| 2018 - 4578  | 13/07/2018     | \$35,728.00     | PEDIDOS   | Mostrar  | OFICINA DEL JEFE DEL DEPARTAMENTO DE FISICA                |
| Total        | consolidación: | \$131,4         | 28.00     |          | L                                                          |
| 2018 - 20    | 10/01/2018     | \$8,352,946.56  | CONTRATOS | Mostrar  | OFICINA DEL SUBDIRECTOR DE SERVICIOS Y MANTENIMIENTO       |
| 2018 - 128   | 30/01/2018     | \$40,451.10     | PEDIDOS   | Mostrar  | OFICINA DEL JEFE DEL DEPARTAMENTO DE FISICA                |
| 2018 - 201   | 01/02/2018     | \$4,012.32      | PEDIDOS   | Mostrar  | TALLERES                                                   |
| 2018 - 251   | 07/02/2018     | \$7,354.35      | PEDIDOS   | Mostrar  | OFICINA DEL JEFE DEL DEPARTAMENTO DE TOXICOLOGIA           |
| 2018 - 389   | 13/02/2018     | \$18,014.80     | PEDIDOS   | Mostrar  | TALLERES                                                   |
| 2018 - 411   | 13/02/2018     | \$100,000.00    | CONTRATOS | Mostrar  | OFICINA DEL SECRETARIO ADMINISTRATIVO                      |
| 2018 - 552   | 20/02/2018     | \$4,305.00      | PEDIDOS   | Mostrar  | OFICINA DEL JEFE DEL DEPARTAMENTO DE BIOTECNOLOGIA Y BIOIN |
| 2018 - 565   | 20/02/2018     | \$30,000.00     | PEDIDOS   | Mostrar  | PROG. DE DOCTORADO EN NANOCIENCIAS Y NANOTECNOLOGIA        |
| 2018 - 620   | 22/02/2018     | \$57,784.93     | CONTRATOS | Mostrar  | INTENDENCIA                                                |
| 2018 - 640   | 23/02/2018     | \$23,664.00     | PEDIDOS   | Mostrar  | UPEAL                                                      |
| 2018 - 642   | 23/02/2018     | \$27,144.00     | PEDIDOS   | Mostrar  | UPEAL                                                      |
| 2018 - 645   | 23/02/2018     | \$22,272.00     | PEDIDOS   | Mostrar  | UPEAL                                                      |
| 2018 - 646   | 23/02/2018     | \$359,170.80    | PEDIDOS   | Mostrar  | UPEAL                                                      |
| 2018 - 647   | 23/02/2018     | \$199,878.80    | PEDIDOS   | Mostrar  | UPEAL                                                      |
| 2018 - 712   | 27/02/2018     | \$12,235.00     | PEDIDOS   | Mostrar  | PROG. DE DOCTORADO CIENTIFICO Y TECNOL                     |
| 1            |                |                 |           |          | <u> </u>                                                   |

Figura 8. Consolidación Requisiciones de Adquisiciones.

Consolidación Requisiciones de Adquisiciones.

- **3.** Una vez encontradas las requisiciones, marque la casilla (check) de las requisiciones a consolidar.
- 4. Cada requisición que se va a consolidar se va mostrando en la parte superior de la ventana, una vez definidas las requisiciones para la consolidación de clic al botón Consolidar, se emite un mensaje que se puede observar en la siguiente Figura.

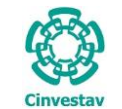

# CENTRO DE INVESTIGACIÓN Y DE ESTUDIOS AVANZADOS DEL INSTITUTO HOJA 10 DE 24 POLITÉCNICO NACIONAL SISTEMA SGII COORDINACIÓN GENERAL DE SERVICIOS DE TECNOLOGÍAS DE LA INFORMACIÓN Y LAS FECHA DE ELABORACIÓN JULIO-2018 COMUNICACIONES FEDIDOS/CONTRATOS CONSOLIDADOS. GUIA DE USUARIO

| 20         | 118 🄶 Bus          | car Requisición: | E             | Buscar          |                                 |                             |  |
|------------|--------------------|------------------|---------------|-----------------|---------------------------------|-----------------------------|--|
| NO. REQUI  | ISICIÓN FECHA      | IMPORTE          | ORIGEN        | VER REQ.        |                                 | AREA 🔨                      |  |
| 2018 - 457 | 1 13/07/2018       | \$95,700.00      | PEDIDOS       | Mostrar         | OFICINA DEL JEFE DEL DEPARTAMEN | ITO DE FISICA               |  |
| 2018 - 457 | 8 13/07/2018       | \$35,728.00      | PEDIDOS       | Mostrar         | OFICINA DEL JEFE DEL DEPARTAMEN | ITO DE FISICA               |  |
| То         | tal consolidación: | \$131,42         | 3.00          |                 |                                 |                             |  |
| 2018 - 20  | 10/01/2018         | \$8,352,946.56   | CONTRATOS     | Mostrar         | OFICINA DEL SUBDIRECTOR DE SER  | VICIOS Y MANTENIMIENTO      |  |
| 2018 - 128 | 30/01/2018         | #40 4F1 10       | DEDIDOC       |                 |                                 | D DE FISICA                 |  |
| 2018 - 201 | 01/02/2018         |                  |               | mensaje         |                                 |                             |  |
| 2018 - 251 | 07/02/2010         |                  |               |                 |                                 | O DE TOXICOLOGIA            |  |
| 2018 - 389 | 13/02/ 5           | 🔺 Debid          | o al monto de | la consolidació | ón será tratada por el proceso  |                             |  |
| 2018 - 411 | 13/02/2010         | 🖌 🤼 Contra       | tos.          |                 |                                 | ATIVO                       |  |
| 2018 - 552 | 20/02/2018         |                  |               |                 |                                 | D DE BIOTECNOLOGIA Y BIOING |  |
| 2018 - 565 | 20/02/2018         |                  |               |                 |                                 | CIAS Y NANOTECNOLOGIA       |  |
| 2018 - 620 | 22/02/2018         |                  |               |                 | ОК                              |                             |  |
| 2018 - 640 | 23/02/2018         |                  |               |                 |                                 |                             |  |
| 2018 - 642 | 23/02/2018         | \$27,144.00      | PEDIDOS       | Mostrar         | UPEAL                           |                             |  |
| 2018 - 645 | 23/02/2018         | \$22,272.00      | PEDIDOS       | Mostrar         | UPEAL                           |                             |  |
| 2018 - 646 | 23/02/2018         | \$359,170.80     | PEDIDOS       | Mostrar         | J<br>UPEAL                      |                             |  |
| 2018 - 647 | 23/02/2018         | \$199,878.80     | PEDIDOS       | Mostrar         | UPEAL                           |                             |  |
|            | 27/02/2018         | \$12,235.00      | PEDIDOS       | Mostrar         | PROG. DE DOCTORADO CIENTIFICO   | Y TECNOLOGICO               |  |
| 2018 - 712 | 27/02/2020         |                  |               | 1 load of       | 1                               | ~                           |  |

# Consolidación Requisiciones de Adquisiciones.

 El mensaje le indicará si la consolidación debe tratarse como Contrato o Pedido debido a las reglas definidas para este proceso.

Continúe con el proceso de consolidación dando clic en OK.

#### Figura 9. Mensaje.

|                   |                        |                   |                |                  |                  |                    | 7                  |                           |               |
|-------------------|------------------------|-------------------|----------------|------------------|------------------|--------------------|--------------------|---------------------------|---------------|
|                   |                        |                   | Cons           | olidación Re     | quisiciones      | de Adquisi         | ciones             |                           |               |
| Selecció          | ón de Requ             | isiciones         |                |                  |                  |                    |                    |                           |               |
| \ño:              | 2018                   | Busca             | r Requisición: | Bu               | iscar            |                    |                    |                           |               |
| < h/a             |                        |                   | TUROPTE        | 001070           | 1/50.050         |                    |                    | 1051                      |               |
| 2018              | REQUISICIO<br>8 - 4571 | 13/07/2018        | \$95,700,00    | PEDIDOS          | Mostrar          | OFICINA DEL        | JEFE DEL DEPARTA   | MENTO DE FISICA           |               |
| 2018              | 8 - 4578               | 13/07/2018        | \$35,728.00    | PEDIDOS          | Mostrar          | OFICINA DEL        | JEFE DEL DEPARTA   | MENTO DE FISICA           |               |
|                   | Total co               | nsolidación:      | \$131.42       | 3.00 Debido al n | nonto de la cons | solidación será tr | atada por el proce | so Contratos.             |               |
| 2018              | 3 - 20                 | 10/01/2018        | \$8,352,946.56 | CONTRATOS        | Mostrar          | OFICINA DEL        | SUBDIRECTOR DE     | SERVICIOS Y MANTENIMIENTO |               |
| 2018              | 3 - 128                | 30/01/2018        | £40.451.10     | DEDIDOC          |                  |                    |                    | FISICA                    |               |
| 2018              | 8 - 201                | 01/02/2018        |                |                  | Consolida        | r .                | ×                  |                           |               |
| 2018              | 8 - 251                | 07/02/2018        |                |                  |                  |                    |                    | ENTO DE TOXICOLOGIA       |               |
| 2018              | 8 - 389                | 13/02/201         | iFs            | ta seguro realiz | ar la consolida  | ación de las reo   | uisiciones         |                           |               |
| 2018              | 8 - 411                | 13/02/201         | sel            | eccionadas?      |                  |                    |                    | ISTRATIVO                 |               |
| 2018              | 8 - 552                | 20/02/2018        |                |                  |                  |                    |                    | ENTO DE BIOTECNOLOGIA Y B | IOING         |
| 2018              | 8 - 565                | 20/02/2018        |                |                  |                  |                    |                    | IENCIAS Y NANOTECNOLOGIA  | 4             |
| 2018              | 3 - 620                | 22/02/2018        |                |                  |                  | <u>Y</u> es        | No                 |                           |               |
| 2018              | 8 - 640                | 23/02/2018        |                |                  |                  |                    |                    |                           |               |
| 2018              | 8 - 642                | 23/02/2018        | \$27,144.00    | PEDIDOS          | Mostrar          | UPEAL              |                    |                           |               |
| 2018              | 8 - 645                | 23/02/2018        | \$22,272.00    | PEDIDOS          | Mostrar          | UPEAL              |                    |                           |               |
| 2018              | 8 - 646                | 23/02/2018        | \$359,170.80   | PEDIDOS          | Mostrar          | UPEAL              |                    |                           |               |
| 2018              | 8 - 647                | 23/02/2018        | \$199,878.80   | PEDIDOS          | Mostrar          | UPEAL              |                    |                           |               |
| 2018              | 8 - 712                | 27/02/2018        | \$12,235.00    | PEDIDOS          | Mostrar          | PROG. DE DO        | CTORADO CIENTIF    | ICO Y TECNOLOGICO         |               |
| <                 |                        |                   |                | Ш                |                  |                    |                    |                           | >             |
|                   | _                      |                   |                |                  |                  |                    |                    |                           |               |
| + <u>C</u> onsoli | idación                | Ca <u>n</u> celar |                |                  |                  |                    |                    | Consolidar                | <u>S</u> alir |

# Consolidación Requisiciones de Adquisiciones.

 Se emite un nuevo mensaje para confirmar el proceso de consolidación a las requisiciones seleccionadas observe la Figura 10. Continúe con el proceso si esta seguro dando clic al botón Si (<u>Y</u>es), en caso contrario de clic al botón <u>N</u>o.

Figura 10. Confirmación de Consolidación.

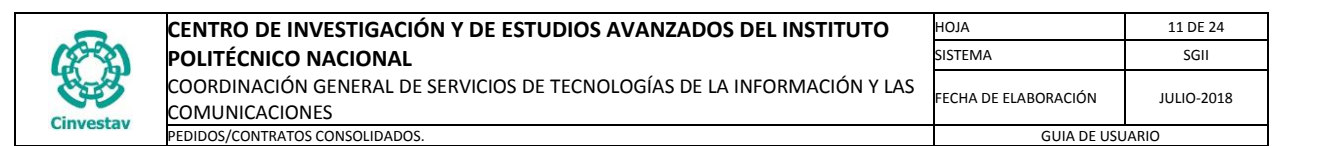

| Consolidación Requisiciones de Adquisiciones                                                                                                    |                                                                                                    |
|----------------------------------------------------------------------------------------------------|----------------------------------------------------------------------------------------------------|
| Selección de Requisiciones                                                                                                    |                                                                                                    |
| Año: 2018 🔿 Buscar Requisición: Buscar                                                                                                    |                                                                                                    |
| ✓ NO. REQUISICIÓN         FECHA         IMPORTE         ORIGEN         VER.REQ.         ARE           ✓ 2018 - 4571         13/07/2018         \$95,700.00         PEDIDOS         Mostrar         OFICINA DEL JEFE DEL DEPARTAMENTO DE FISICA           ✓ 2018 - 4571         13/07/2018         \$35,728.00         PEDIDOS         Mostrar         OFICINA DEL JEFE DEL DEPARTAMENTO DE FISICA           □ 2018 - 20         10/01/2018         \$35,728.00         PEDIDOS         Mostrar         OFICINA DEL JEFE DEL DEPARTAMENTO DE FISICA           □ 2018 - 20         10/01/2018         \$33,522.046.55         CONTRATOS         Mostrar         OFICINA DEL SUBDIRECTOR DE SERVICIOS Y MANTENIMIENT           □ 2018 - 218         01/02/2018         \$40,451.11         PEDIDOS         Aviso         VER.REQ.           □ 2018 - 251         07/02/2018         \$4,012.3         \$13,014.6         VER.REQ.         VER.REQ.         EL DEPARTAMENTO DE TOXICOLOGIA           □ 2018 - 552         20/02/2018         \$13,014.6         Yes         Aviso         Yes         PEDIDOS         TARIO ADMINISTRATIVO           □ 2018 - 552         20/02/2018         \$57,784.5         OK         DOE         OK         DO EN NANOCIENCIAS Y NANOTECNOLO           □ 2018 - 642         23/02/2018         \$22,774.0         PEDIDOS         Mostr | <ul> <li>Consolidación Requisiciones de Adquisiciones.</li> <li>Finalmente se emite un mensaje confirmándole, el proceso exitoso de consolidación.<br/>Inmediatamente al generar la consolidación, se muestra el registro en la ventana como se aprecia en la siguiente Figura.</li> </ul> |
| < III<br>+ ⊆onsolidación Cagcelar Cgnsolidar                                                                                                    | Salr                                                                                                    |

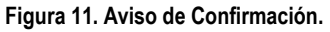

|   |                   | , i i                     | Consc                     | lidación Requisio   | iones de Adquisic   | iones         |                     |               |
|---|-------------------|---------------------------|---------------------------|---------------------|---------------------|---------------|---------------------|---------------|
|   | Registro          | o de Consolidación        |                           |                     |                     |               |                     |               |
|   | Año:              | 2018                      | Buscar Requisición:       | Buscar              |                     |               |                     |               |
|   | REQU              | ISICIÓN IMPO              | RTE                       |                     | OBSERVAC            | IONES         |                     |               |
| 8 | 2018 - 46         | 550 \$1                   | 31,428.00 CONSOLIDACIÓN E | E LAS REQUISICIONES | 2018 - (4571, 4578) |               |                     |               |
|   |                   |                           |                           |                     |                     |               |                     |               |
|   |                   |                           |                           |                     |                     |               |                     |               |
|   |                   |                           |                           |                     |                     |               |                     |               |
|   |                   |                           |                           |                     |                     |               |                     |               |
|   |                   |                           |                           |                     |                     |               |                     |               |
|   |                   |                           |                           |                     |                     |               |                     |               |
|   |                   |                           |                           |                     |                     |               |                     |               |
|   |                   |                           |                           |                     |                     |               |                     |               |
|   |                   |                           |                           |                     |                     |               |                     |               |
|   |                   |                           |                           |                     |                     |               |                     |               |
|   |                   |                           |                           |                     |                     |               |                     |               |
| Ì | <                 |                           |                           | ш                   |                     |               |                     | >             |
|   |                   |                           |                           |                     |                     |               |                     |               |
|   | + <u>C</u> onsoli | idación Ca <u>n</u> celar |                           |                     |                     |               | C <u>o</u> nsolidar | <u>S</u> alir |
|   |                   |                           | Figura 12. Co             | onsolidación Red    | uisiciones de Ad    | dauisiciones. |                     |               |

#### Consolidación Requisiciones de Adquisiciones.

8. En la ventana se muestra el registro del Pedido/Contrato consolidado, con ciertas características que le indicaran el importe total, observaciones y el nuevo número (Requi) asignado para identificar al Pedido/Contrato consolidado. Ahora puede continuar con el proceso ya sea de Contrato o Pedido según sea el caso. Para continuación de la quía sequiremos el proceso de pedido. a continuación se presenta.

Fecha de Emisión:

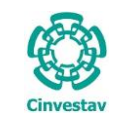

| CENTRO DE INVESTIGACIÓN Y DE ESTUDIOS AVANZADOS DEL INSTITUTO                              | ALOH                 | 12 DE 24   |
|--------------------------------------------------------------------------------------------|----------------------|------------|
| POLITÉCNICO NACIONAL                                                                       | SISTEMA              | SGII       |
| COORDINACIÓN GENERAL DE SERVICIOS DE TECNOLOGÍAS DE LA INFORMACIÓN Y LAS<br>COMUNICACIONES | FECHA DE ELABORACIÓN | JULIO-2018 |
| PEDIDOS/CONTRATOS CONSOLIDADOS.                                                            | GUIA DE USU          | IARIO      |

1.1 Pedidos.

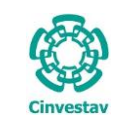

 1. Desde el Menú Principal, acceder a Adquisiciones > Compradores.
 2. El SGII abre la ventana Adquisiciones - Compradores, se observa en la Figura 14.

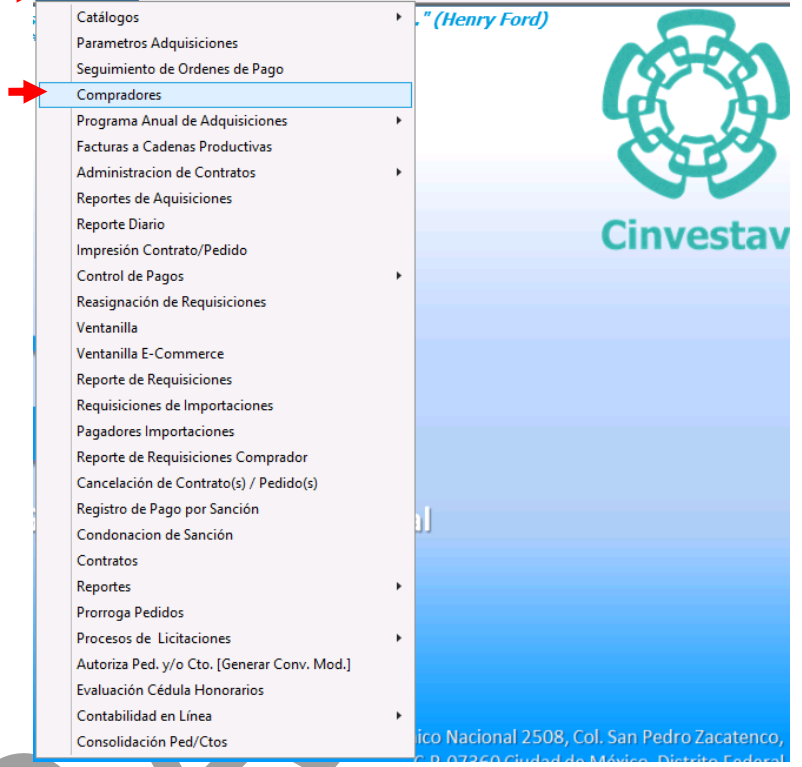

Adquisiciones Almacén Inventario Nomina SRH Obra Gestión Herramientas Salir Ventana ?

Figura 13. Acceso a Compradores.

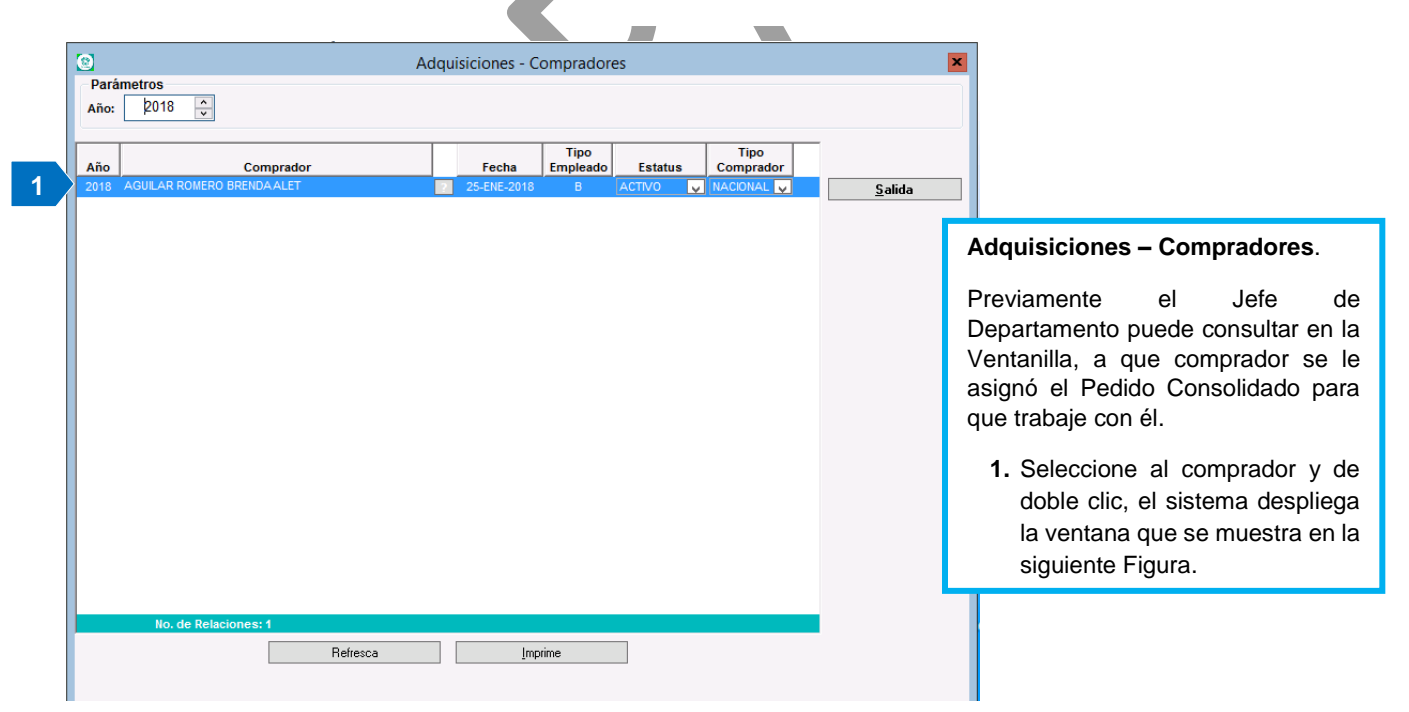

Figura 14. Adquisiciones – Compradores.

| Fecha de Emisión: | Fecha de Revisión: | Versión: 1.0 |
|-------------------|--------------------|--------------|
|                   |                    |              |

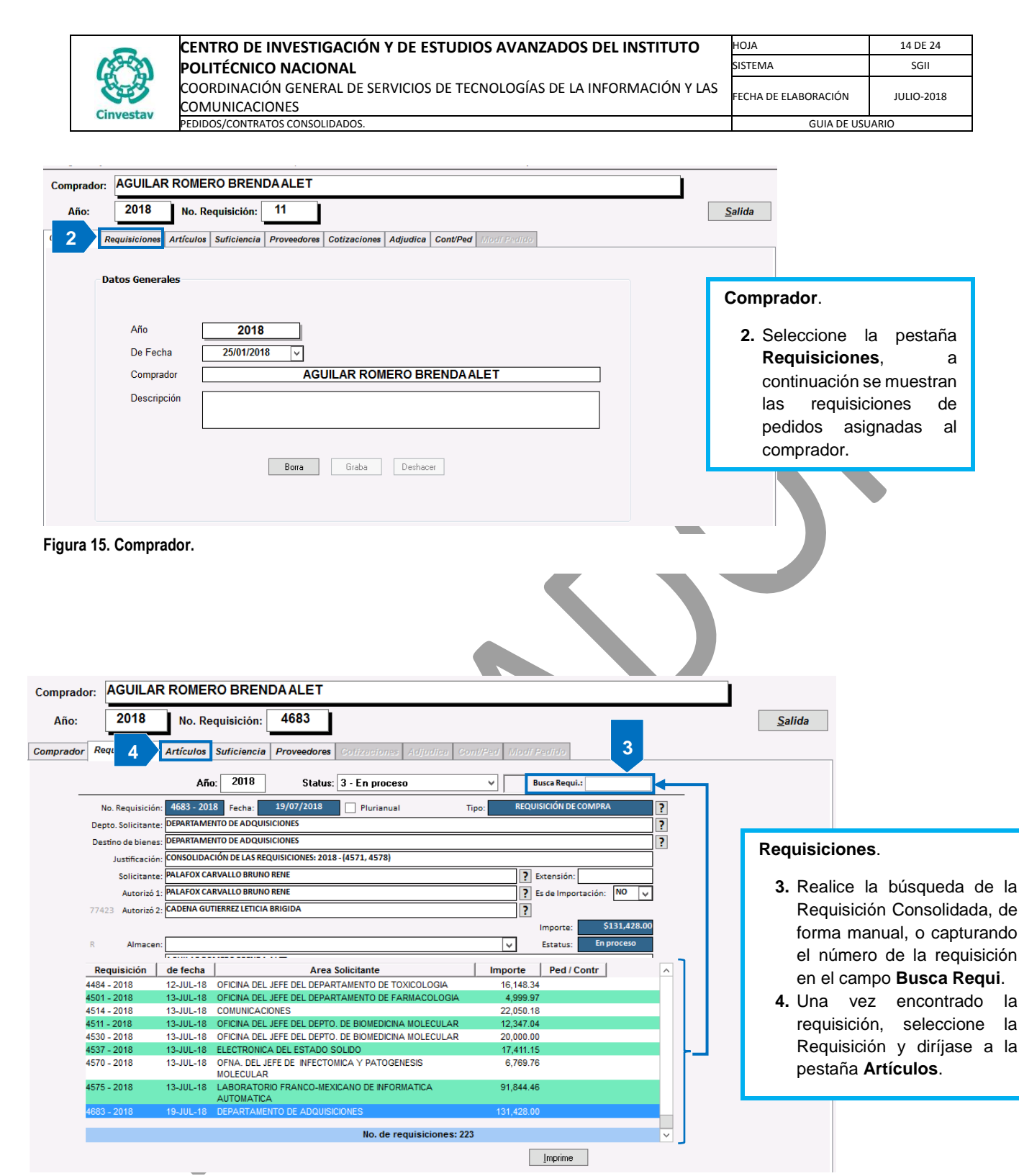

Figura 16. Requisiciones

| (         | CENTRO DE INVESTIGACIÓN Y DE ESTUDIOS AVANZADOS DEL INSTITUTO            | ALOH                 | 15 DE 24   |
|-----------|--------------------------------------------------------------------------|----------------------|------------|
| (2-2)     | POLITÉCNICO NACIONAL                                                     | SISTEMA              | SGII       |
| 23        | COORDINACIÓN GENERAL DE SERVICIOS DE TECNOLOGÍAS DE LA INFORMACIÓN Y LAS | FECHA DE FLABORACIÓN | 10110-2018 |
| Cinvestav | COMUNICACIONES                                                           |                      | 50210 2010 |
| CHIVESCOV | PEDIDOS/CONTRATOS CONSOLIDADOS.                                          | GUIA DE USU          | ARIO       |

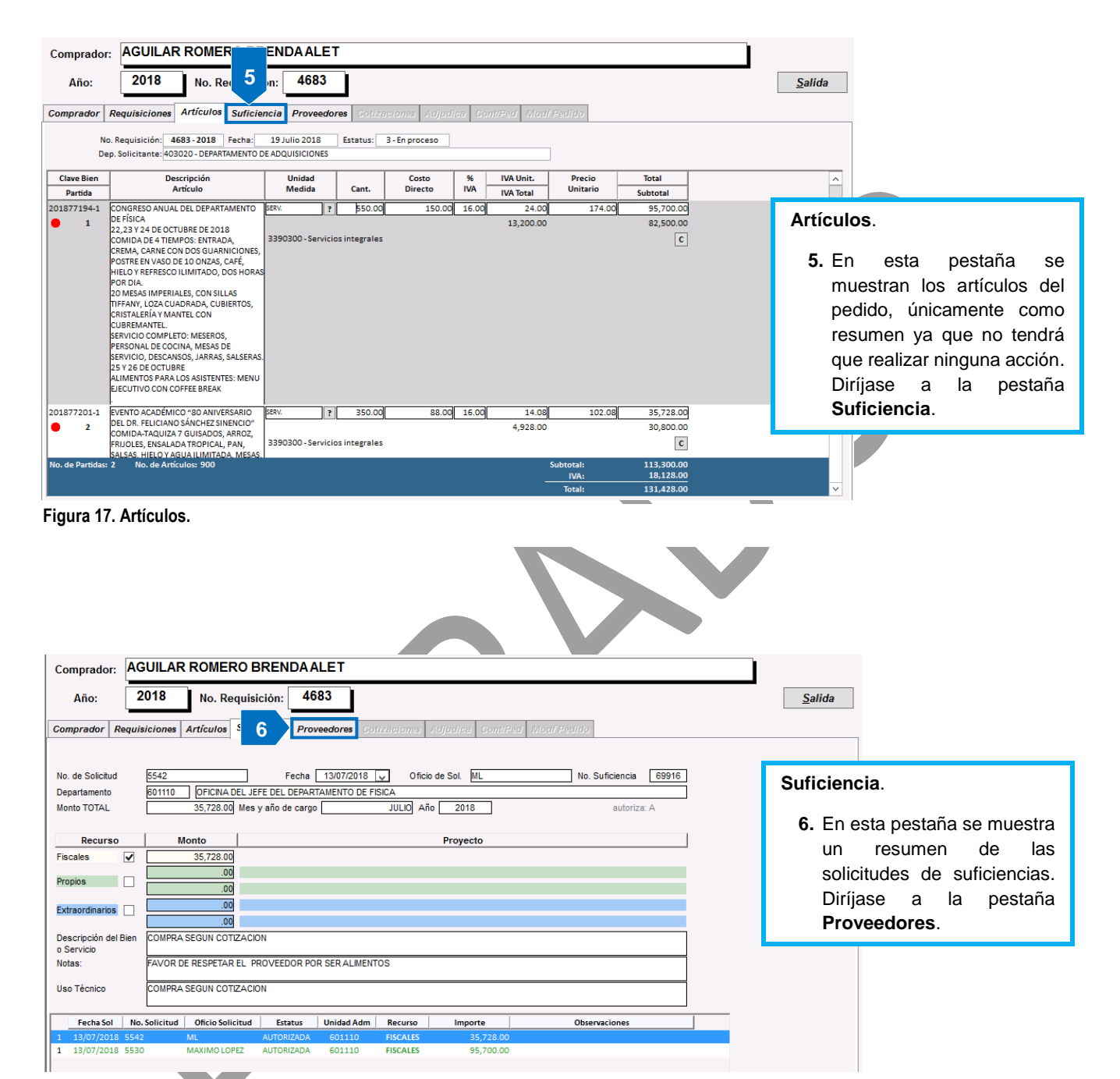

#### Figura 18. Suficiencia.

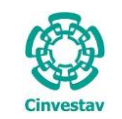

| Comp   | rador: AGUILAR ROMERO BRENDA ALET                                                                                                    |   |
|--------|----------------------------------------------------------------------------------------------------|---|
| Añ     | io: 2018 No. Requisición: 4683                                                                                                    |   |
| Compra | ador Requisiciones Artículos Suficiencia Proveedores Cotizaciones Adjudica Cont/Ped Modif Pedido                                                                                                    | _ |
|        | Formuló: AGUILAR ROMERO BRENDA ALET V<br>Revisó: ARQ. BRUNO RENÉ PALAFOX CARVALLO V<br>Autorizó: C.P. LETICIA BRIGIDA CADENA GUTIERREZ V                                                                                                    |   |
|        | Clave Proveedor                                                                                                    |   |
|        | 9756 ENVENTOS Y BANQUETES DEL LAGO EMI, S.A. DE C.V.                                                                                                    |   |
|        | 1<br>Invitación Comparativa Insertar Borrar                                                                                                    |   |
|        | Figura 19. Proveedores.                                                                                                    |   |
|        |                                                                                                    |   |
| Р      | roveedores. En esta sección se agregará al proveedor seleccionado para generar el pedido.                                                                                                    |   |
|        | <ol> <li>En la ventana de clic al botón Insertar, se despliega una ventana con el catálogo de proveedores.</li> <li>Realice la búsqueda por Nombre o RFC del proveedor o bien filtre a los proveedores por Giro. Una vez encontrado al proveedor de doble clic sobre el registro para agregarlo. Cierre esta ventana de clic al botón Cierra.</li> <li>Cuando agrega al proveedor se muestra el registro en la ventana.</li> </ol> |   |

 Si ocurrió un error y agrego a un proveedor incorrecto, seleccione el registro y de clic al botón Borrar.

NOTA. Agregue a todos los proveedores que abastecerán el pedido.

Diríjase a la pestaña Cotizaciones.

| Provender                            |               |   | 1 |
|--------------------------------------|---------------|---|---|
| AVENDAÑO VERONICA                    | AEVE720518HR2 | Ê |   |
| ELECTRONICA DE LA VILLA S.A. DE C.V. | EVI980730KK2  |   |   |
| ESENSA, S.A. DE C.V.                 | ESE880202EV5  | - |   |
| HORACIO DE LA PEÑA VALENCIA          | PEVH7511149W7 | - |   |
| JUAN CARLOS REYES VALLEJO            | REVJ850210K53 | - |   |
| MUEBLES Y EQUIPO VEJI S.A. DE C.V.   | MEV120821IQ5  |   |   |
| PATRICIA EMMANUELLE REYNA VELÁZQUEZ  | REVP851025FI1 |   |   |
| PATRICIA EMMANUELLE REYNA VELÁZQUEZ  | REVP851025FI1 |   |   |
| PELAYO VALADEZ JOSE IGNACIO          | PEVI6409125F7 |   |   |
| VELASCO VEGA VICTOR RAUL             | VEVV630130FU1 |   |   |
| HERNANDEZ VILLAGRAN ANDRES           | HEVA771130GX7 |   |   |
| ARREOLA VEGA SALVADOR                | AEVS5601186M6 |   |   |
| ARREOLA VALDEZ MARIA VIRGINIA        | AEVV5811186N6 |   |   |
| ANGEL VEGA VILLALOBOS                | VEVA780429SE5 |   |   |
| ABDIAS ACEVES VAZQUEZ                | AEVA661119E68 |   |   |
| No. de Proveedores: 2,736            |               | ~ |   |

Figura 20. Catálogo de Proveedores.

```
Fecha de Emisión:
```

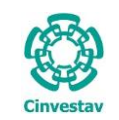

| Año:                | 2018                                     | No. Req                                           | uisición:                     | 4683                       |                         |                               |                   |                        |                 |                   |                  |                    | <u>S</u> alida       |
|---------------------|------------------------------------------|---------------------------------------------------|-------------------------------|----------------------------|-------------------------|-------------------------------|-------------------|------------------------|-----------------|-------------------|------------------|--------------------|----------------------|
|                     | L                                        |                                                   |                               |                            |                         | izacione                      | ()                |                        |                 |                   |                  |                    |                      |
| mprador R           | equisiciones                             | Articulos :                                       | sufficiencia                  | Proveedo                   |                         | izaciones Ac                  | ijudica Co        | nopea moarpe           |                 |                   |                  |                    |                      |
| NOTA:               | El precio l                              | Jnitario debe                                     | ser captur                    | rado en N                  | loneda                  | Nacional                      |                   |                        |                 |                   |                  | Ampliaci           | ón de Suficienc      |
|                     | Proveedor:                               | ENVENTOS Y B                                      | ANQUETES DE                   | EL LAGO EN                 | /II, S.A. D             | E C.V.                        |                   |                        |                 |                   |                  |                    |                      |
| Art.                | Clave                                    |                                                   |                               |                            |                         | Articulo                      |                   |                        |                 | Unidad            | i Ca             | ntidad             | -                    |
|                     | 2018 7719                                | esentacion                                        | Precio Uni                    | itario                     | %Desc.                  | Imp. Desc.                    | %I.V.A.           | Imp. I.V.A.            | Precio          | SERV              | Impo             | rte                |                      |
| Naciona             | al SER                                   | V.                                                | ANUAL DEL DI<br>1             | 50.00M.N.                  | .00                     |                               | .00 16.00         | 24.00                  |                 | 174.00            |                  | 95,700.00          |                      |
| 2                   | 2018 720                                 | 1-1 EVENTO ACA                                    | ADÉMICO "80 A                 | ANIVERSAR                  |                         |                               | 00 40.00          | 44.00                  |                 | SERV.             | 3                | 50.00              |                      |
| ivacion             |                                          | v.                                                |                               | 00.00                      | .00                     |                               | 10.00             | 14.00                  |                 | 102.00            |                  | 35,720.00          |                      |
|                     |                                          |                                                   |                               | G                          | raba                    | .(<br>D                       | 00<br>Veshacer    | 38.08                  |                 |                   | 13               | 1,428.00           |                      |
| Coti                | zacion                                   | <b>es</b> . En e                                  | esta sec                      | cción s                    | e co                    | locarán                       | caracte           | rísticas o             | modif           | icacio            | nes a            | la cotiza          | ación si             |
| es q                | ue exis                                  | ten, com                                          | io desc                       | uentos                     | 5, % (                  | del IVA,                      | precios           | s, etc.                |                 |                   |                  |                    |                      |
| 1.<br>2.            | Si hay<br>botón<br>SI no l               | <sup>,</sup> algún c<br><b>Graba</b> .<br>hav mod | ampo a<br>ificacio            | a edita<br>nes. c          | ır, de<br>oloau         | clic y c<br>le la ma          | apture<br>rca en  | el dato, g<br>el campo | guarde<br>Marca | e los c<br>a (Nac | ambio<br>ional e | s dando<br>en este | o clic al<br>caso) v |
| 3.                  | de clic<br>Desha<br>cambi                | al botón<br>acer. Est<br>os.                      | e botón                       | a.<br>1 le pei             | mitir                   | á cancel                      | ar el úl          | imo camb               | bio rea         | lizado            | antes            | de gua             | rdar los             |
| NO1<br>sign<br>pest | T <b>A</b> . Si o<br>ifica qu<br>aña y c | existen r<br>Je debe<br>colocarle                 | nás pro<br>ir a la<br>su resp | oveedo<br>pesta<br>pectiva | ores<br>aña l<br>a coti | deberá<br>Proveedo<br>zación. | coloca<br>ores, s | su cotiza<br>elecciona | ación<br>r al p | a cad<br>rovee    | a uno<br>dor, re | de ello<br>egresar | os, esto<br>a esta   |
| Diríj               | ase a la                                 | a pestaña                                         | a <b>Adju</b> o               | dica.                      |                         |                               |                   |                        |                 |                   |                  |                    |                      |
| 7                   |                                          |                                                   |                               |                            |                         |                               |                   |                        |                 |                   |                  |                    |                      |

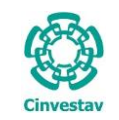

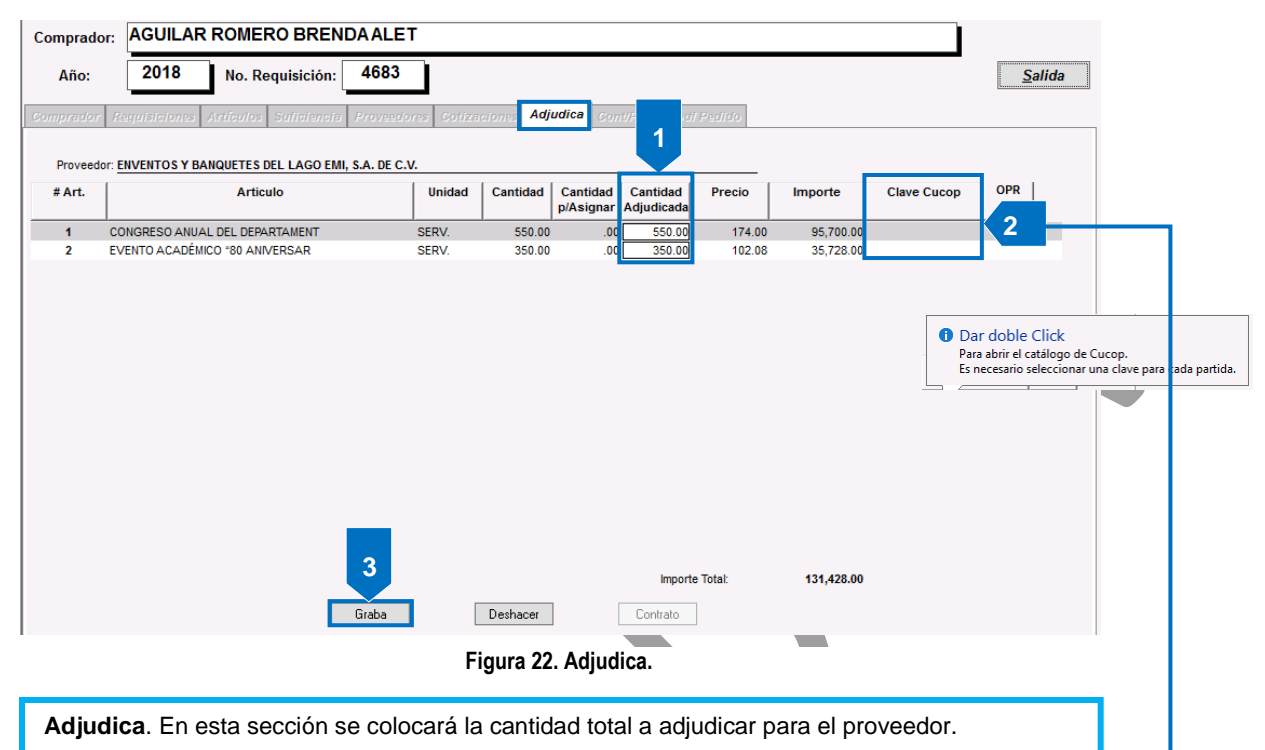

- 1. En el campo **Cantidad Adjudicada** coloque el total a adjudicar al proveedor en este caso se adjudicaran la cantidad de 550 y 350 que corresponde a cada partida y pertenecen al mismo proveedor, usted puede ver este dato en la columna/campo **Cantidad**.
- 2. Clave Cucop, A cada partida debe colocar una clave, de doble clic en cada partida sobre la columna Clave Cucop, se despliega el catálogo con las claves Cucop (Vea Figura 23), puede buscar por clave o descripción, una vez encontrada, seleccione la clave y agréguela dando doble clic sobre el registro, vera como se agregó la clave sobre la partida.
- 3. Guarde los cambios de clic al botón Guardar.

**NOTA**. Si existen más proveedores, debe colocar su cantidad a adjudicar ya que posteriormente pueden surgir errores. Esto es debe ir a la pestaña Proveedores, seleccionar al proveedor, regresar a esta pestaña y colocar su respectiva cantidad a adjudicar.

Diríjase a la pestaña Cont/Ped.

|                                   | Catálogo Cucop                                                                                                    |            |
|-----------------------------------|----------------------------------------------------------------------------------------------------|------------|
| Catálogo de Cucop<br>Busca Clave: | Buscar Busca Descripción:                                                                                                    | Buscar     |
| <u>d</u>                          | lave Descripción                                                                                                    |            |
| 9         3000                    | Servicios generales<br>Servicos plastos<br>Servicos plastos<br>Servicos plastos<br>Servicos plastos<br>Servicos protecoles, científos, tecnicos y obros servicios<br>Servicios de defina, variatoria, perenieria y actividade relacionadas<br>Servicios de consultaria administrativa, procesos, tecnica y en tecnologias de la in<br>Servicios de consultaria administrativa, procesos, tecnica y en tecnologias de la in<br>Servicios de consultaria administrativa, procesos, tecnica y en tecnologias de la in<br>Servicios de exova administrativa, procesos, tecnica y en tecnologias de la in<br>Servicios de exova administrativa, procesos, tecnica y en tecnologias de la protector<br>Servicios de protector y seguridad<br>Servicios de profesionales, científicos y tecnicos integrales<br>Servicios de rotector y reguridad<br>Servicios de rotector y reguridad<br>Servicios de rotector y reguridad publica y radonal<br>Servicios fanciores, bancario y comerciales<br>Servicios fanciores, bancario y comerciales<br>Servicios fanciores, bancario y comerciales<br>Servicios de comanication o servicios<br>Servicios de comanication o servicios | nformacion |
| 3700                              | Servicios de traslado y víaticos                                                                                                    | Sav        |

Figura 23. Catálogo Cucop.

Fecha de Emisión:

Fecha de Revisión:

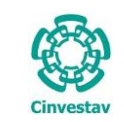

| Comprador: AGUILAR ROMERO BRENDA ALET                                                                                     |          |                                               |
|----------------------------------------------------------------------------------------------------|----------|-----------------------------------------------|
| Año: 2018 No. Requisición: 4683                                                                                           |          | Salida                                        |
| Comprador Requisiciones Artículos Suficiencia Proveedores Cotizaciones Adjudica Cont/Ped Mod/Pedido                       | 1        |                                               |
|                                                                                                    | Álta     |                                               |
|                                                                                                    |          | Cont/Ped. En esta sección se                  |
|                                                                                                    | Graba    | captura la información referente al           |
|                                                                                                    | uiaba    | pedido para poder generarlo.                  |
|                                                                                                    | Deshacer | 1. De clic al botón Alta. Se                  |
|                                                                                                    |          | despliega una serie de                        |
|                                                                                                    |          | campos que a continuación se                  |
|                                                                                                    |          | Figura.                                       |
|                                                                                                    |          | <b>3 • • •</b>                                |
|                                                                                                    |          |                                               |
|                                                                                                    |          |                                               |
|                                                                                                    |          |                                               |
|                                                                                                    |          |                                               |
|                                                                                                    |          |                                               |
| Contrato No. de fecha Proveedor                                                                                           |          |                                               |
|                                                                                                    |          |                                               |
| Figura 25. Cont/Ped.                                                                                                    |          |                                               |
| ······································                                                                                    |          |                                               |
|                                                                                                    |          |                                               |
|                                                                                                    |          |                                               |
| Comprador: AGUILAR ROMERO BRENDA ALET                                                                                     |          |                                               |
| Año: 2018 No. Reguisición: 4683                                                                                           |          | Salida                                        |
| Comunador, Requisieiones, Artfautos, Suttaioneta, Provesdores, Galizaciones, Aditadaa, Cont/Ped, Madi Padido,             |          |                                               |
| Contrato / Pedido: PEDIDO V Número: 2,2018 Fecha: 19/07/2018 V                                                            |          |                                               |
| Servicios NACIONAL V Mon.: M.N. V                                                                                         | Alta     |                                               |
| Proveedor: Edivorni OS T DARUGETES DEL LAGUERIN, S.A. DE C.V.                                                             | Modifica | Cont/Ped.                                     |
| Transporte/Via: NO APLICA Transporte/Via: NO APLICA Feduces Transporte/Via: NO APLICA Feduces Transporte/Via: NO APLICA   | Graba    |                                               |
| Plazo de Entrega: Dias: 20 Fecha ent: 00/00/0000 ↓ Fecha Cotización: 1/1/07/2018 ↓                                        | Deshacer | • A continuación se<br>presentan una serie de |
| Area Destinataria : DEPARTAMENTO DE ADQUISICIONES<br>Garantia V Forma de Pago: FACTURA V                                  |          | campos que tendrá que                         |
| Vigencia de Cotización:<br>Concurso:                                                                                      |          | capturar para conformar                       |
| Administra Contrato/Ped: [AGUILAR ROMERO BRENDA ALET Solicitante: [PALAFOX CARVALLO BRUNO RENE<br>FORMULO REVISÓ AUTORIZO |          | la información del                            |
| AGUILAR ROMERO BRENDA ALET ARQ. BRUNO RENÉ PALAFOX CARVALLO C.P. LETICIA BRIGIDA CADENA GUTIERREZ                         |          | pedido.                                       |
| Cond.Pago, IDENTRO DE LOS 20 DIAS POSTERIORES A LA PRESENTACIJ No. Aut. Presptal: (69916<br>Se otorgara anticipo: INO v   |          |                                               |
| % Sancion:OU Contrato Abierto: NO Monto Minimo:OU STATUS DE PEDIDO:VIGENTE Monto Máximo:OU                                |          |                                               |
| Contrato Compra Net: Num: Expediente:                                                                                     |          |                                               |
|                                                                                                    |          |                                               |
|                                                                                                    |          |                                               |
|                                                                                                    |          |                                               |
| Contrato No. de fecha Proveedor                                                                                           |          |                                               |
|                                                                                                    |          |                                               |
|                                                                                                    |          |                                               |
| Figura 24. Cont/Ped.                                                                                                    |          |                                               |

Fecha de Emisión:Fecha de Revisión:Versión: 1.0

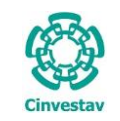

| Comprador:                    | AGUILAR ROMERO BRENDA ALET                                                                                                 |
|-------------------------------|----------------------------------------------------------------------------------------------------|
| Año:                          | 2018 No. Requisición: 4683 Salida                                                                                          |
| Comprador R                   | equisiciones Artículos Suficiencia Proveedores Cotizaciones Adjudica Cont/Ped Modif Redido                                 |
| Contrato / Pedido             | o: PEDIDO v Número: 2400 - 2018 Fecha: 19/07/2018 v Impreso Servicios NACIONAL v Mon.: M.N. v                              |
| Proveedor: EN                 | VENTOS Y BANQUETES DEL LAGO EMI, S.A. DE C.V.                                                                              |
| Fundamento                    | Legal: ARTÍCULO 42 DE LA LAASSP                                                                                            |
| Transp<br>Efectuar En         | orte/Via: NO APLICA Itrega en: Av. Instituto Politécnico Nacional 2508 San Pedro Zacatenco Del, GUSTAVO A MADERO C.P. 7360 |
| Plazo de                      | Entrega: Dias: 20 Fecha ent.: 00/00/0000 V Fecha Cotización: 11/07/2018 V                                                  |
| Area Des                      | tintaria : DEPARTAMENTO DE ADQUISICIONES                                                                                   |
| Vigencia de Co                | Garantia NO APLICA V Forma de Pago: FACTURA V Forma de Pago: FACTURA V                                                     |
| C<br>Administra Cont          |                                                                                                    |
| Administra com                |                                                                                                    |
| AGUILAR ROME                  | ERO BRENDA ALET ARQ. BRUNO RENÉ PALAFOX CARVALLO C.P. LETICIA BRIGIDA CADENA GUTIERREZ                                     |
| Cond.Pago: DEM                | ITRO DE LOS 20 DÍAS POSTERIORES A LA PRESENTACI No. Aut. Presptal.: 69916                                                  |
| Se otorgara ant<br>% Sanción: | 00 Contrato Abjerto: NO V                                                                                                  |
| STATUS DE PED                 | DIDO: VIGENTE Monto Máximo: 0.00                                                                                           |
| Contrato Compra               | a Net: NM011 Núm. Expediente: 11111111                                                                                     |
|                               |                                                                                                    |
|                               |                                                                                                    |
|                               |                                                                                                    |
|                               |                                                                                                    |
| Contrato No.                  | de fecha Proveedor                                                                                                    |
| 2400 - 2018                   | 19-JUL-18 ENVENTOS Y BANQUETES DEL LAGO EMI, S.A. DE C.V.                                                                  |
|                               |                                                                                                    |
|                               | Figura 26. Cont/Ped.                                                                                                    |
|                               |                                                                                                    |
| Cont/                         | Ped.                                                                                                    |
| 1 0                           | Relacciona al <b>Processo de Adjudicación, Eundamente Logal</b> , contura si para al padido aplica                         |
| т. с<br>т                     | ransportal Vía, coloque el Plazo de Entrega Días y Eacha de Cotización. Capture las                                        |
|                               | Condiciones de Entrega                                                                                                    |
| 2 1                           | ndique si el pedido genera una <b>Garantía, Forma de Pago</b> (CHEQUE o TRANSEERENCIA)                                     |
| v v                           | /igencia de Cotización, si hubo Concurso para adjudicación del pedido cológuelo.                                           |
| 3. 5                          | Seleccione el <b>Tipo Contrato/Pedido</b> .                                                                                |
| 4. 5                          | Si lo requiere el pedido, capture el <b>Contrato Compra Net</b> y <b>Núm, Expediente</b> .                                 |
| 5. L                          | Jna vez que tenga la información correcta del pedido de clic al botón <b>Graba</b> , se despliega un                       |
| n                             | nensaje para confirmación de la información (Vea Figura 27).                                                               |
| Diríi                         | ince a la postaña Medi Pedide                                                                                              |
| Dirij                         | ase a la pestana <b>mour regido</b> .                                                                                      |
|                               |                                                                                                    |
|                               |                                                                                                    |
|                               | Confirmación X                                                                                                    |
|                               |                                                                                                    |
| 2 Feta can                    | ro que toda la información cantura es correcta?                                                                            |
| Jesta segur                   |                                                                                                    |
|                               |                                                                                                    |
|                               | Yes No                                                                                                    |
|                               |                                                                                                    |

Figura 27. Mensaje de Confirmación.

| Fecha  | de | Emisión <sup>.</sup> |
|--------|----|----------------------|
| i ecna | uc | LIIIISIUII.          |

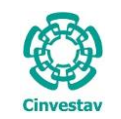

| Articulos Soficiencia Proveedores     Articulos Soficiencia Proveedores     Articulo     Articulo     Ar | Unidad Ca<br>Adj<br>SERV.<br>3000000<br>SERV.<br>3000000 | djudiea<br>antidad<br>judicada<br>550.00<br>350.00         | Gont/Ped<br>Fec<br>Tipo de Cont<br>Cant. por<br>Licitar<br>.00     | Modf Pedia<br>ha Cont/Ped<br>/Ped ADQUISI<br>Cant. este<br>Cont/Ped<br>550                                      | fo<br>19//07/2018<br>ClóN<br>Cantidad<br>Entradas<br>0.00                                                                                                    | Precio<br>hporte<br>150.00                 |                                                                                                    |                                                                                      |
|----------------------------------------------------------------------------------------------------|----------------------------------------------------------|------------------------------------------------------------|--------------------------------------------------------------------|----------------------------------------------------------------------------------------------------|----------------------------------------------------------------------------------------------------|--------------------------------------------|----------------------------------------------------------------------------------------------------|--------------------------------------------------------------------------------------|
| 2400 2018 Status: VIGENTE<br>ENVENTOS Y BANQUETES DEL LAGO EMI, S.A. DE C.V.<br>ADJUDICACIÓN DIRECTA<br>Artículo<br>NIGRESO ANUAL DEL DEPARTAMENTO DE FÍSICA<br>23 Y 24 DE OCTUBRE DE 2018<br>23 Y 24 DE OCTUBRE DE 2018<br>PENTO ACADÉMICO "80 ANIVERSARIO DEL DR. FELICIANO<br>ÁNCHEZ SINENCIO"                                                                                                    | Unidad Ca<br>Adj<br>SERV.<br>3000000<br>SERV.<br>3000000 | antidad<br>judicada<br>550.00<br>350.00                    | Feci<br>Tipo de Contr<br>Cant. por<br>Licitar<br>.00               | ha Cont/Ped<br>Ped ADQUISI<br>Cant. este<br>Cont/Ped<br>550                                                     | 19//07/2018<br>CLÓN<br>Cantidad<br>Entradas<br>0.00                                                                                                    | Precio<br>hporte<br>150.00                 |                                                                                                    |                                                                                      |
| Articulo<br>DNGRESO ANUAL DEL DEPARTAMENTO DE FÍSICA<br>.23 Y 24 DE OCTUBRE DE 2018<br>ZENTO ACADÉMICO "80 ANIVERSARIO DEL DR. FELICIANO<br>ÁNCHEZ SINENCIO"                                                                                                    | Unidad Ca<br>Adj<br>SERV.<br>3000000<br>SERV.<br>3000000 | antidad<br>judicada<br>550.00<br>350.00                    | Cant. por<br>Licitar<br>.00                                        | Cant. este<br>Cont/Ped<br>550                                                                                   | Cantidad<br>Entradas<br>0.00                                                                                                    | Precio<br>nporte<br>150.00                 |                                                                                                    |                                                                                      |
| ONGRESO ANUAL DEL DEPARTAMENTO DE FÍSICA<br>23 Y 24 DE OCTUBRE DE 2018<br>ENTO ACADÉMICO "80 ANIVERSARIO DEL DR. FELICIANO<br>ÂNCHEZ SINENCIO"                                                                                                    | SERV.<br>3000000<br>SERV.<br>3000000                     | 550.00<br>350.00                                           | 00.                                                                | 550                                                                                                    | 0.00                                                                                                    | 150.00                                     |                                                                                                    |                                                                                      |
| /ENTO ACADÉMICO "80 ANIVERSARIO DEL DR. FELICIANO<br>ÁNCHEZ SINENCIO"                                                                                                    | SERV.<br>3000000                                         | 350.00                                                     | 00                                                                 |                                                                                                    |                                                                                                    | 82,500.00                                  |                                                                                                    |                                                                                      |
|                                                                                                    |                                                          |                                                            |                                                                    | 350.00                                                                                                    | 0.00                                                                                                    | 88.00<br>30,800.00                         |                                                                                                    |                                                                                      |
|                                                                                                    |                                                          |                                                            |                                                                    |                                                                                                    |                                                                                                    |                                            |                                                                                                    | 1<br>Graba                                                                           |
|                                                                                                    |                                                          |                                                            |                                                                    |                                                                                                    |                                                                                                    |                                            |                                                                                                    | Deshacer                                                                             |
|                                                                                                    |                                                          |                                                            | Subtota<br>Descuer<br>I.V.A.:                                      | l:<br>nto:                                                                                                    | 1                                                                                                    | 13,300.00<br>.00<br>18,128.00              |                                                                                                    | 2                                                                                    |
|                                                                                                    |                                                          | 100 M.N. *                                                 | Ret. IVA                                                           | : .00 %<br>: .00 %                                                                                              |                                                                                                    | .00                                        |                                                                                                    |                                                                                      |
|                                                                                                    |                                                          | CIENTO TREINTA Y UN MUL CUATROCIENTOS VEINTIOCHO PESOS 00/ | CIENTO TREINTA Y UN MIL CUATROCIENTOS VEINTIOCHO PESOS 00/100 M.N. | Subtota<br>Descue<br>I.V.A.:<br>CIENTO TREINTA Y UN MIL CUATROCIENTOS VEINTIOCHO PESOS 00/100 M.N. *** Ref. IVA | Subtotal :         Descuento :           LVA.:         IVA.:           CIENTO TREINTA Y UN MIL CUATROCIENTOS VEINTIOCHO PESOS 00/100 M.N. ***         ISR: .00 % | Subtotal :         1           Descuento : | Subtotal :         113,300.00           Descuento :         .00           LV.A.:         18,128.00           CIENTO TREINTA Y UN MIL CUATROCIENTOS VEINTIOCHO PESOS 00/100 M.N.         ISR: .00 % | CIENTO TREINTA Y UN MIL CUATROCIENTOS VEINTIOCHO PESOS 00/100 M.N. *** Bet 100 % 000 |

Figura 28. Modf Pedido.

**Modf Pedido**. En esta pestaña se muestra información del pedido, únicamente como resumen y continuar con la impresión del pedido.

- 1. De clic al botón Graba, observe que se deshabilitan el botón Graba y Deshacer.
- 2. Posteriormente de clic al botón Imprime Cont/Ped, se despliega una ventana que se puede observar en la siguiente Figura.

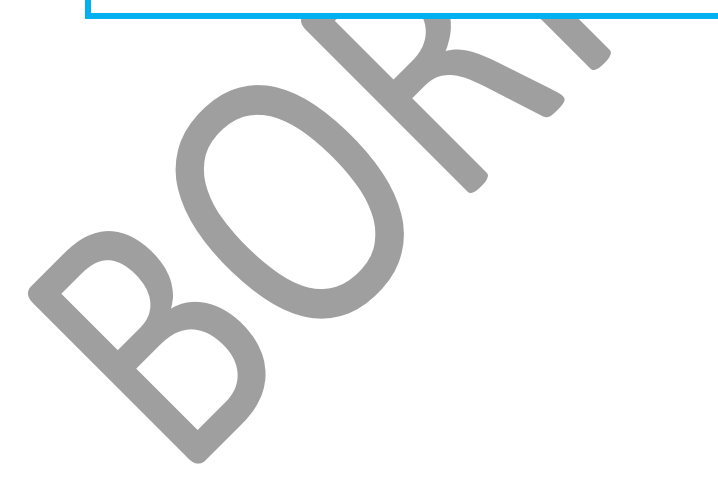

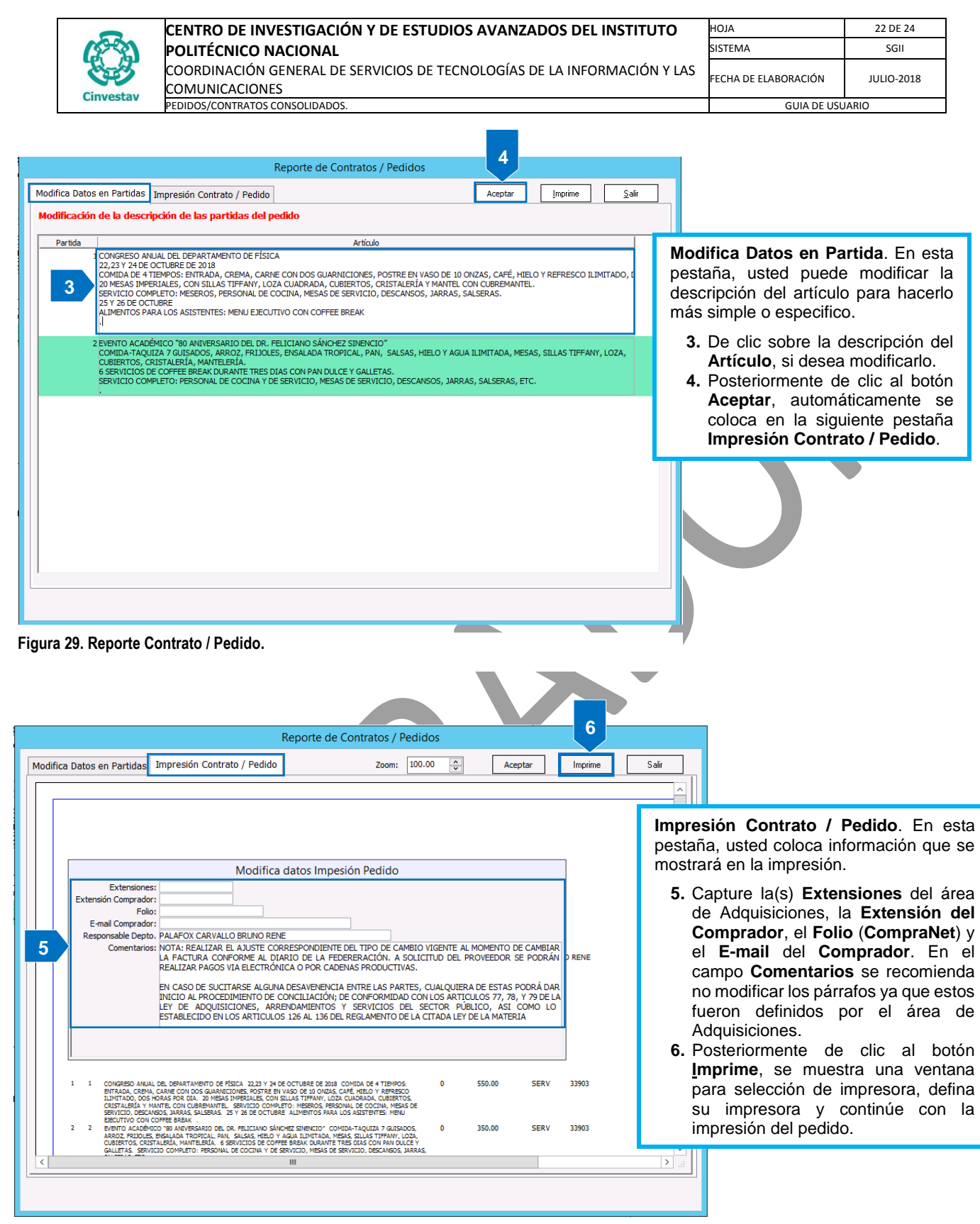

Figura 30. Impresión Contrato / Pedido.

Fecha de Emisión:

| )            | CENTRO DE INVESTIGACIÓN Y DE ESTUDIOS AVANZADOS DEL INSTITUTO            | ALOH                  | 23 DE 24   |
|--------------|--------------------------------------------------------------------------|-----------------------|------------|
| <b>2</b> -2) | POLITÉCNICO NACIONAL                                                     | SISTEMA               | SGII       |
| 5-5          | COORDINACIÓN GENERAL DE SERVICIOS DE TECNOLOGÍAS DE LA INFORMACIÓN Y LAS | ΕΕCHA DE ΕΙ ΑΒΟΡΑCΙÓΝ | 11110-2018 |
| investav     | COMUNICACIONES                                                           | LECHA DE ELABORACIÓN  | 30610-2018 |
| IIIVESLAV    |                                                                          | GUIA DE USUARIO       |            |

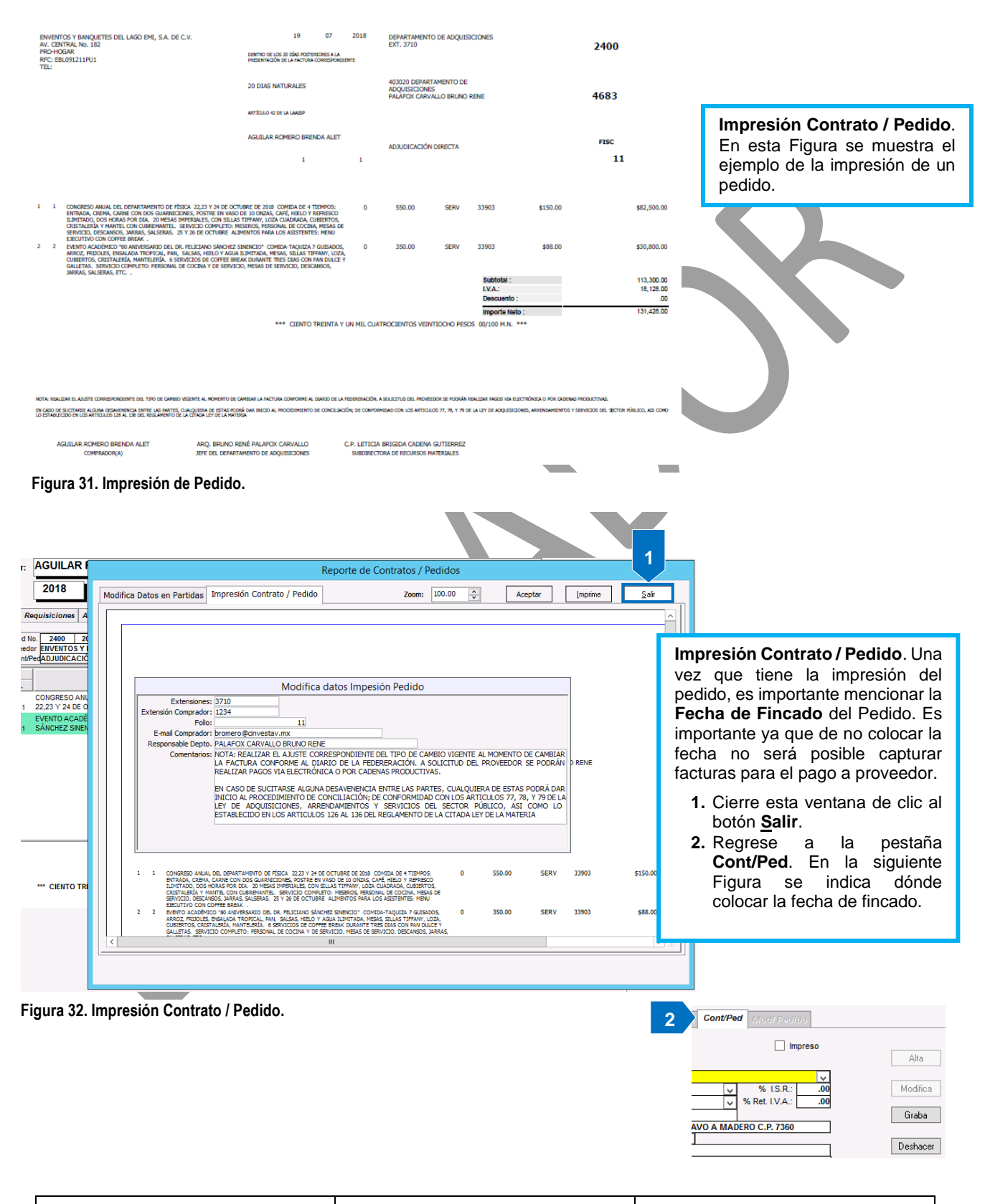

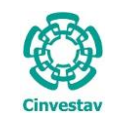

| Comprador: AGUILAR ROMERO BRENDA ALET                                                                             | 3      |
|----------------------------------------------------------------------------------------------------|--------|
| Año: 2018 No. Reguisición: 4683                                                                                   | Salida |
|                                                                                                    |        |
| Comprador Requisiciones Artículos Suficiencia Proveedores Cotizaciones Adjudica Cont/Ped Mod                      |        |
|                                                                                                    |        |
|                                                                                                    |        |
|                                                                                                    |        |
| Processo de Adjudicación: ADJUDICACIÓN DIRECTA V % LS.R.: 0.00 Modifica                                           |        |
| Fundamento Legal: ARTÍCULO 42 DE LA LAASSP v % Ret. I.V.A.:                                                       |        |
| Transporte/ Via: NO APLICA Graba 2                                                                                |        |
| Efectuar Entrega en: [AV, Instituto Politecnico Nacional 2508 San Pedro Zacatenco Del, GUSTAVO A MADERO C.P. 7380 |        |
| Condiciones de Entrega: No APLICA Deshacer                                                                        |        |
| Area Destinataria : DEPARTAMENTO DE ADQUISICIONES                                                                 |        |
| Garantia NO APLICA V Forma de Pago:  FACTURA V                                                                    |        |
| Vigencia de Colización. In Ditas                                                                                  |        |
| Administra Contrato/Ped: AGUILAR ROMERO BRENDA ALET Solicitante: PALAFOX CARVALLO BRUNO RENE                      |        |
| FORMULO REVISÓ AUTORIZO                                                                                           |        |
| AGUILAR ROMERO BRENDA ALET ARQ. BRUNO RENÉ PALAFOX CARVALLO C.P. LETICIA BRIGIDA CADENA GUTIERREZ                 |        |
|                                                                                                    |        |
| Condurago, DENTRO DE LOS 20 DIAS POSTERIORES A LA PRESENTACI, NO. AUL Prespai. B9916                              |        |
| % Sanción: .00 Contrato Abierto: NO V Monto Mínimo: 0.00                                                          |        |
| STATUS DE PEDIDO: VIGENTE Monto Máximo: 0.00                                                                      |        |
| Contrato Compra Net: NM011 Núm. Expediente: 11111111                                                              |        |
|                                                                                                    |        |
|                                                                                                    |        |
|                                                                                                    |        |
|                                                                                                    |        |
|                                                                                                    |        |
|                                                                                                    |        |
| Contrato No. de fecha Proveedor                                                                                   |        |
| 2400 - 2018 19-JUL-18 ENVENTOS Y BANQUETES DEL LAGO EMI, S.A. DE C.V.                                             |        |
|                                                                                                    |        |

Figura 33. Cont/Ped.

#### Cont/Ped.

- **1.** En la parte superior, podrá notar que se marcó la casilla (check) **Impreso**, significa que el pedido ya fue impreso y no podrá volverse a imprimir.
- 2. A un costado se encuentra la lista desplegable con la leyenda Fincado el: es aquí donde deberá colocar la Fecha en la que está siendo fincado el pedido. De clic sobre la lista y seleccione a través del calendario la fecha de fincado. Una vez colocada la fecha de clic al botón Graba.
- 3. Puede cerrar la ventana de clic al botón <u>Salida</u>.

El proceso del pedido ha finalizado. El proveedor puede presentar sus facturas correspondientes para pago.